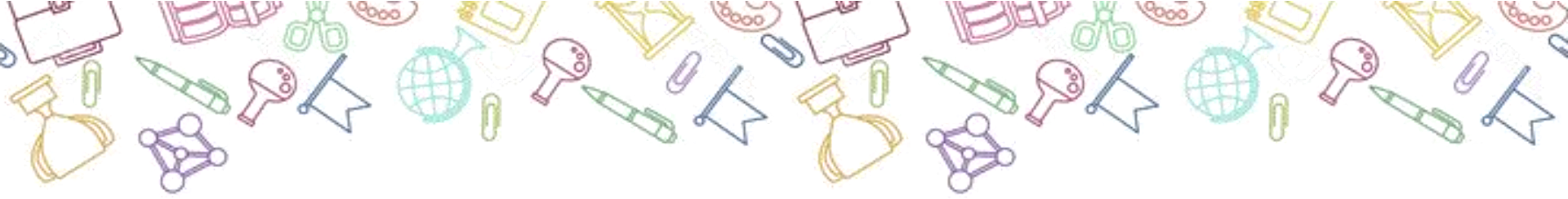

## ФГИС «Моя школа»

(Для учащихся старше 14-ти лет)

Уважаемые учащиеся!

Мы подготовили для Вас подробную инструкцию по регистрации на ФГИС «Моя школа». Надеемся, что эта инструкция поможет Вам без проблем выполнить обязательные регистрационные процедуры для лёгкого доступа ко всем необходимым образовательным сервисам.

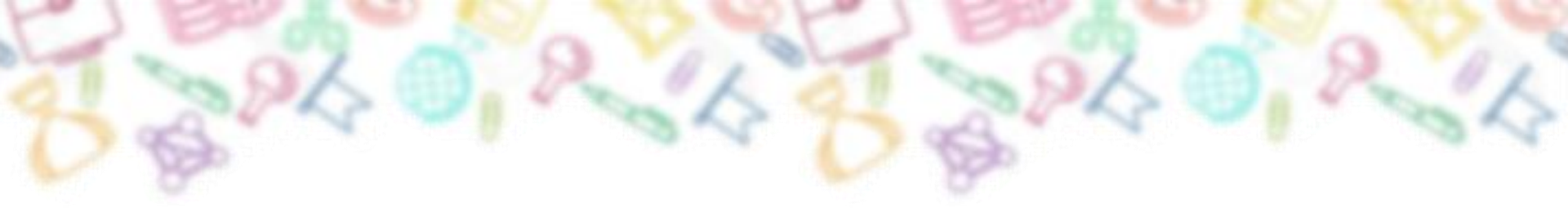

Bce

Видео Картинки Новости Покупки

Интерактивные уроки с 1 по 11 класс от лучши:

учителей страны

- 1. Откройте браузер и введите в адресной строке: «Моя школа».
- 2. Перейдите на сайт http://myschool.edu.ru/

 Так выглядит сайт ФГИС «Моя школа».
Нажмите в правом верхнем углу на кнопку «ВОЙТИ».

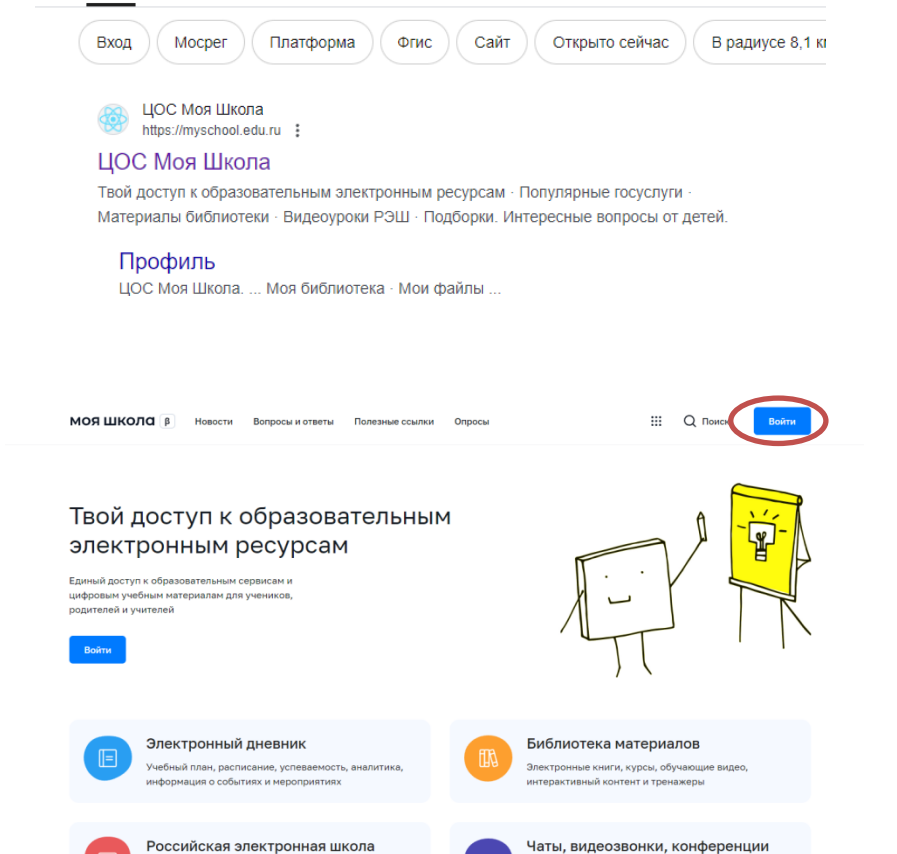

Карты

: Ещё

Платформа для учёбы и общения

Инструмент

Книги

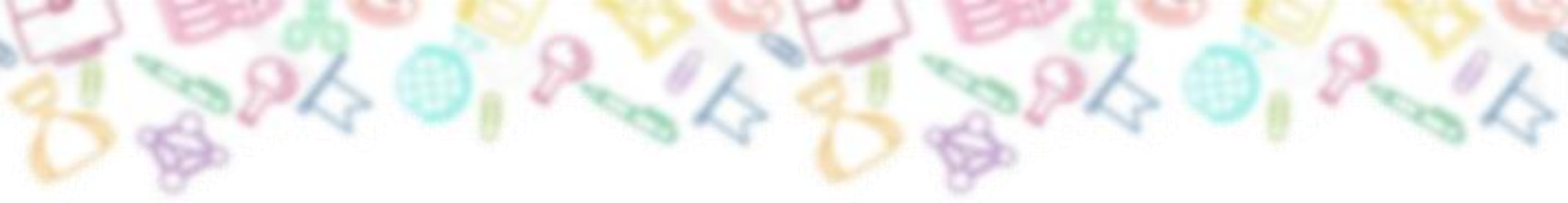

Система перенаправит Вас на страницу авторизации через ЕСИА Госуслуги. 4. Введите свои логин и пароль от Госуслуг и нажмите «Войти». Вам предложат предоставить Ваши персональные данные для использования ФГИС «Моя школа» для идентификации.

Нажмите кнопку «Предоставить».

| госуслуги               |                                                |
|-------------------------|------------------------------------------------|
| Телефон / Email / СНИЛС | Куда ещё можно войти с<br>паролем от Госуслуг? |
| Пароль                  |                                                |
| осстановить             |                                                |
| Войти                   |                                                |
| Войти другим способом   |                                                |
| Эл. подпись             |                                                |
| Не удаётся войти?       |                                                |
|                         |                                                |

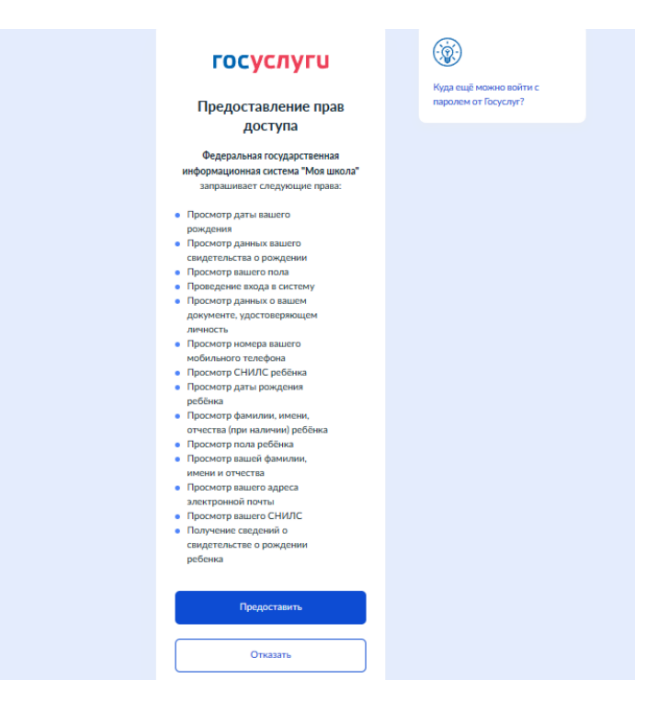

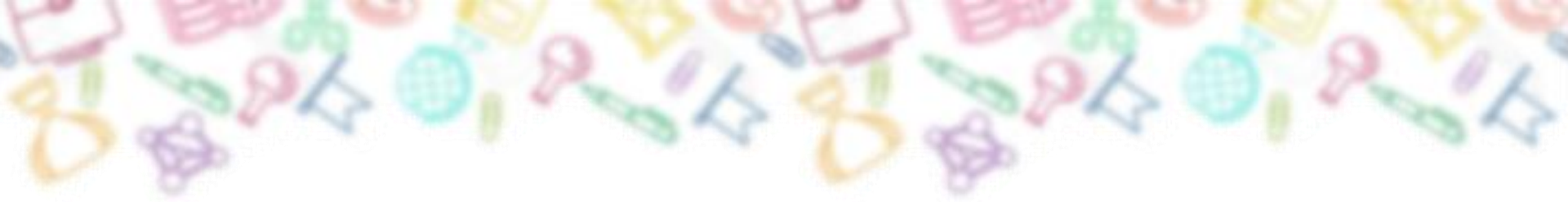

5. Вас перенаправит на страницу завершения регистрации, где Вы выберете свою роль как «Профиль обучающегося», нажмите на этот блок. Поставьте галочку «Я согласен с условиями использования и политикой конфиденциальности», после нажмите на синюю кнопку «Зарегистрироваться».

## Регистрация

Для завершения регистрации укажите свою основную роль. Другие роли можно добавить после регистрации.

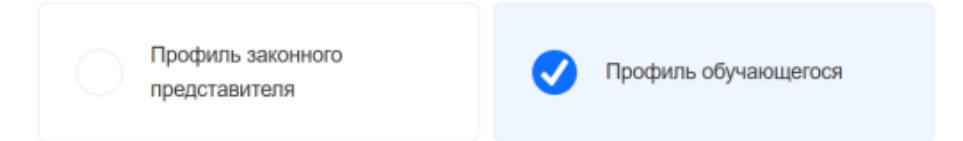

Я согласен с условиями использования и политикой конфиденциальности

Зарегистрироваться

МАОУ «Средняя школа №149»

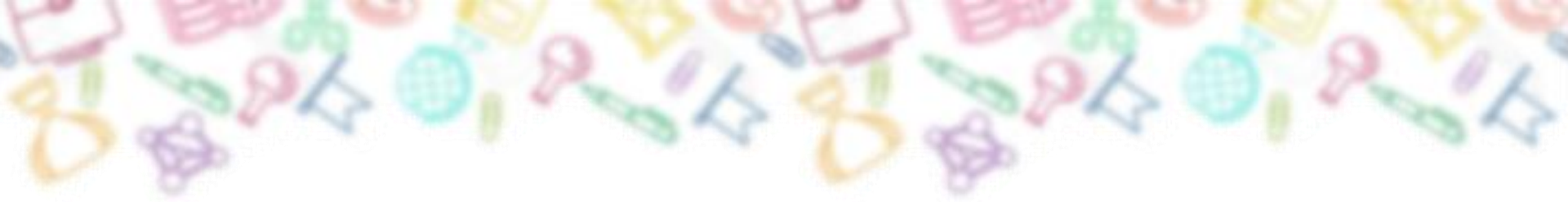

6. Откроется главная страница с Вашей учетной записью. Нажмите на серый круг в верхнем правом углу с двумя буквами (это первые буквы Ваших Имени и Фамилии). Раскроется меню, где будут отображаться ваши ФИО. Перейдите в Личный кабинет, как показано на рисунке.

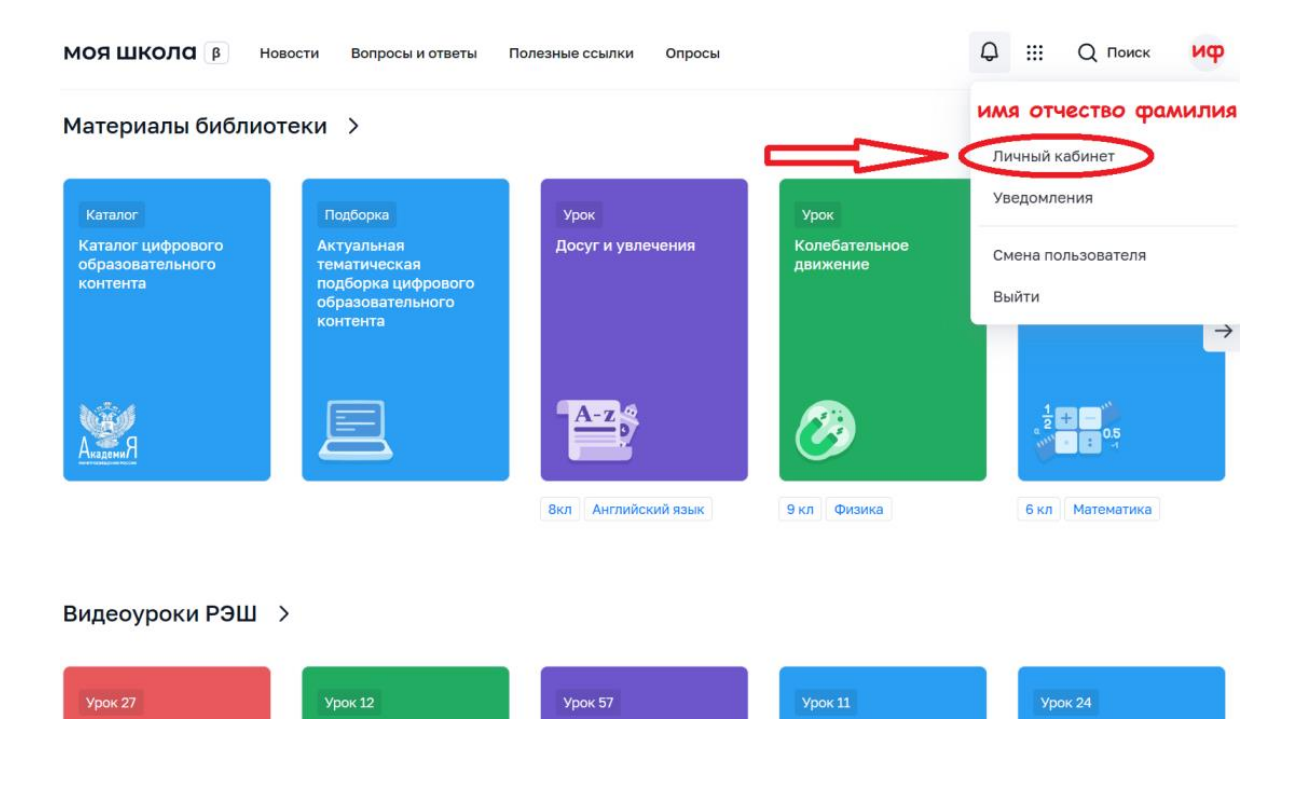

МАОУ «Средняя школа №149»

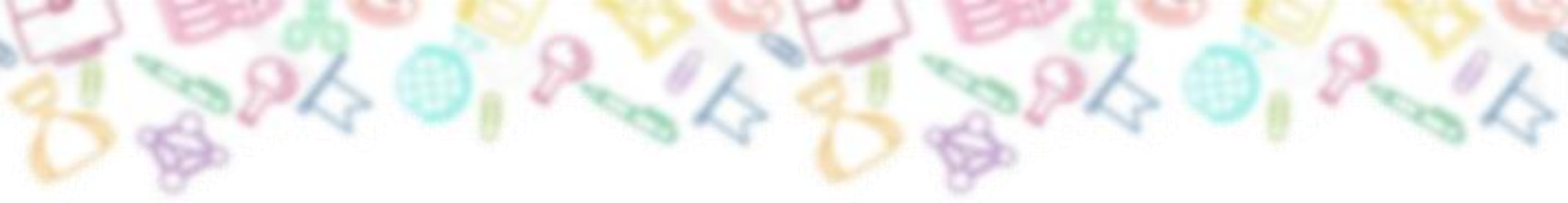

7. Здесь Вы можете проверить свои личные данные и, при необходимости, изменить их. Для этого нужно перейти в свой *Личный кабинет* на Госуслугах и изменить данные на актуальные. Если всё в порядке, то нажмите кнопку **«Изменить».** 

| иоя школа р       | Новости                 | Вопросы и ответы | Попезные ссылки     | Опросы   | 0 | ш | Q Поиск | ИФ |
|-------------------|-------------------------|------------------|---------------------|----------|---|---|---------|----|
|                   |                         |                  |                     |          |   |   |         |    |
| Личная информация |                         |                  |                     |          |   |   |         |    |
| Моя библиотека    | а Профиль Обучающийся 🧔 |                  |                     | ΝΦ       |   |   |         |    |
| Мои файлы         |                         |                  | Добавить профиль    |          |   |   |         |    |
| Terral            |                         | Форма обучения   | *                   |          |   |   |         |    |
| TOCT B            |                         | Knacc.           | S2                  |          |   |   |         |    |
|                   |                         | шкопа            |                     |          |   |   |         |    |
|                   |                         | Субъект РФ       | *                   |          |   |   |         |    |
|                   |                         | Эл. прчта        | Ваша электронная по | 0410     |   |   |         |    |
|                   |                         | Телефон          | Ваш ножер телефон   | d.       |   |   |         |    |
|                   |                         | СНИЛС            | BOW CHINDC          |          |   |   |         |    |
|                   |                         |                  |                     |          |   |   |         |    |
|                   | (                       |                  | 1                   | <u> </u> |   |   |         |    |
|                   |                         | Изменить         |                     |          |   |   |         |    |
|                   | -                       |                  |                     |          |   |   |         |    |
|                   |                         |                  |                     |          |   |   |         |    |

8. Вам раскроется блок «Персональная информация». Графу «Место обучения» менять не нужно. В графе «Образовательная организация» выберите нашу школу: *Муниципальное автономное общеобразовательное учреждение «Средняя школа №149»*. Сохраните изменения.

Администратору школы поступит запрос на регистрацию и прикрепление обучающегося. После одобрения запроса Администратором регистрация будет завершена и Вы сможете авторизоваться в ФГИС «Моя школа», используя логин и пароль ЕСИА.

На данный момент разработчики платформы проводят перенос и синхронизацию данных с нашей образовательной базой. Мы в свою очередь проводим регистрационные мероприятия по переходу на ФГИС «Моя школа». Вскоре весь функционал платформы будет доступен в полном объёме.

Если Вы столкнулись с проблемами при регистрации или трудностями с входом на платформу, Вы всегда можете обратиться за помощью в школу. Будем рады Вам помочь.